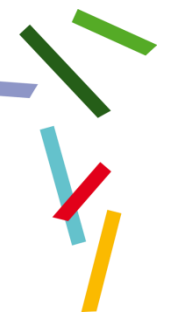

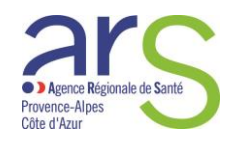

# CARTE CPE/CPA

## HEMOVIGILANCE

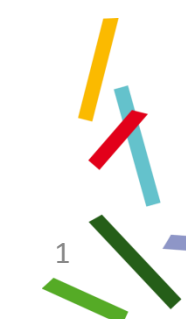

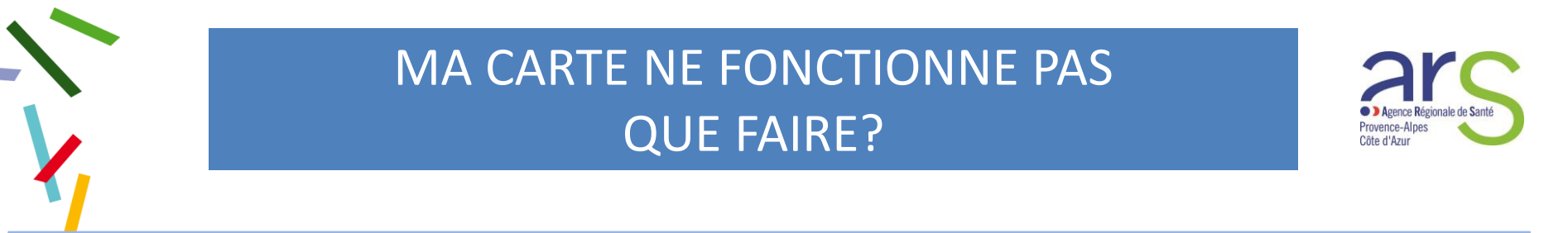

1 - Aller à la barre d'état et cliquer sur la flèche qui donne accès entre autres aux clés USB

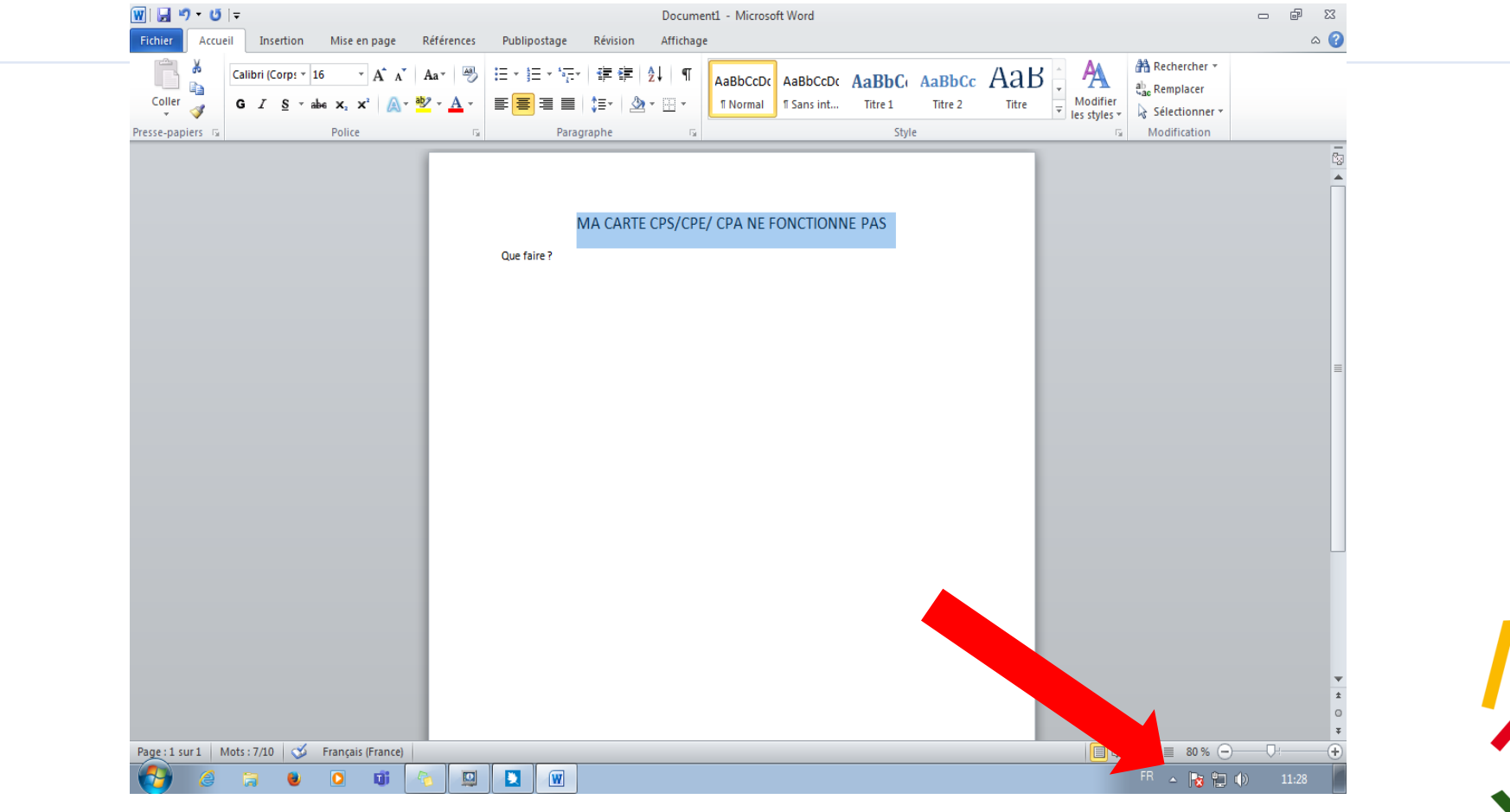

Cellule Hémovigilance PACA

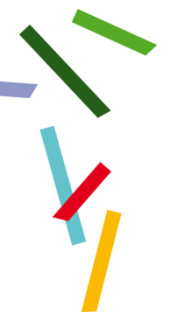

## MA CARTE NE FONCTIONNE PAS

#### 2 – le carré avec les icônes s'affiche

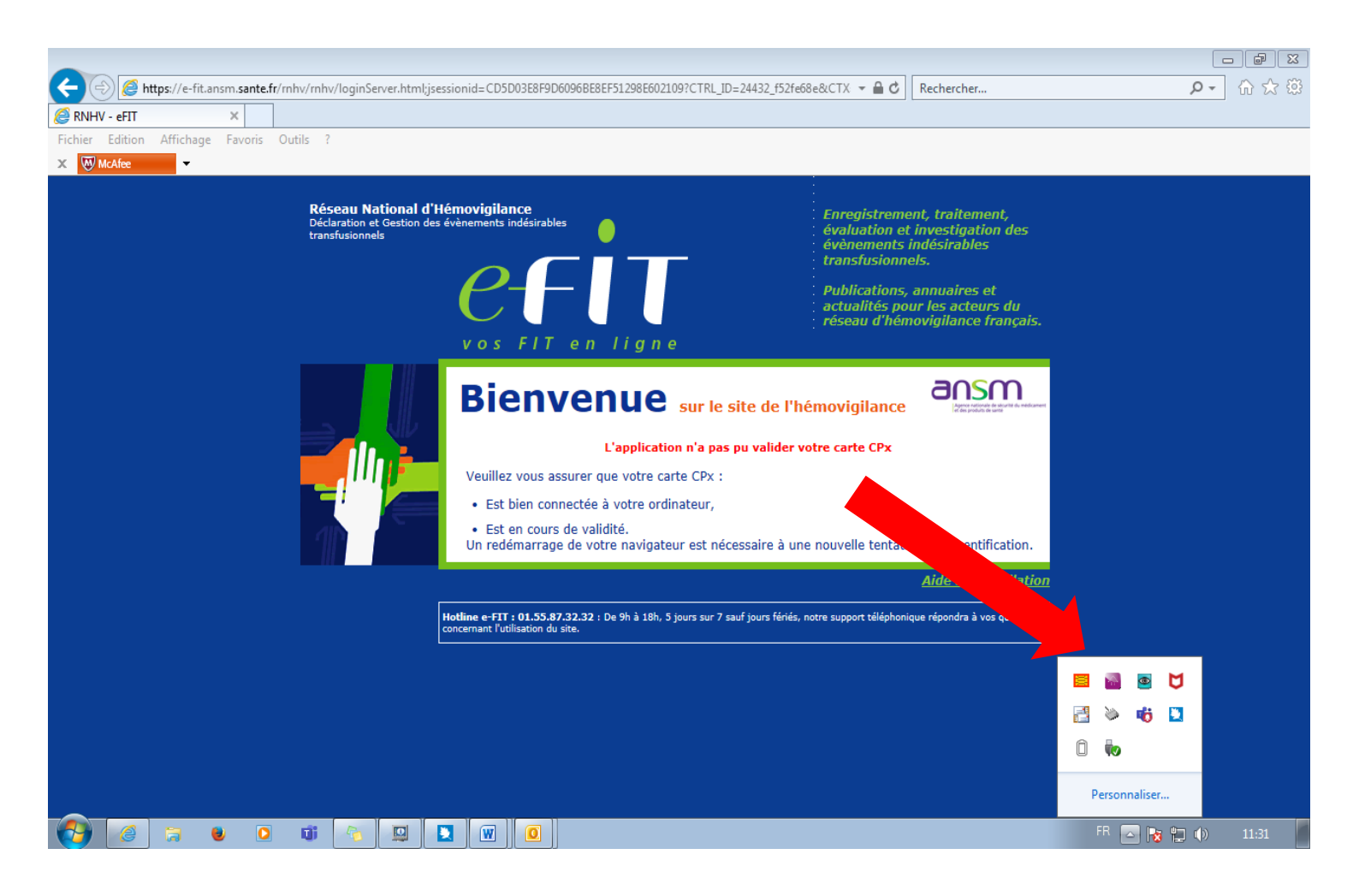

2

Agence Régionale de Sant
Provence-Alpes
Côte d'Azur

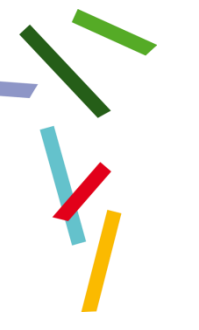

## MA CARTE NE FONCTIONNE PAS

#### En haut à gauche une icône en forme de puce de carte CPS est rouge

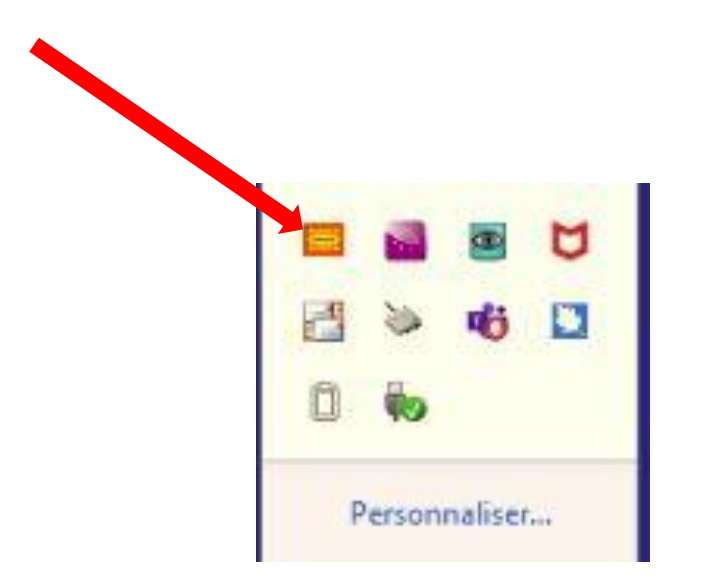

Cliquer dessus

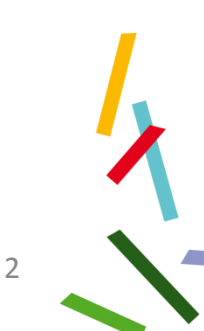

Côte d'Azu

#### Il apparait une boite de dialogue « Etat du lecteur » avec la mention rafraîchir

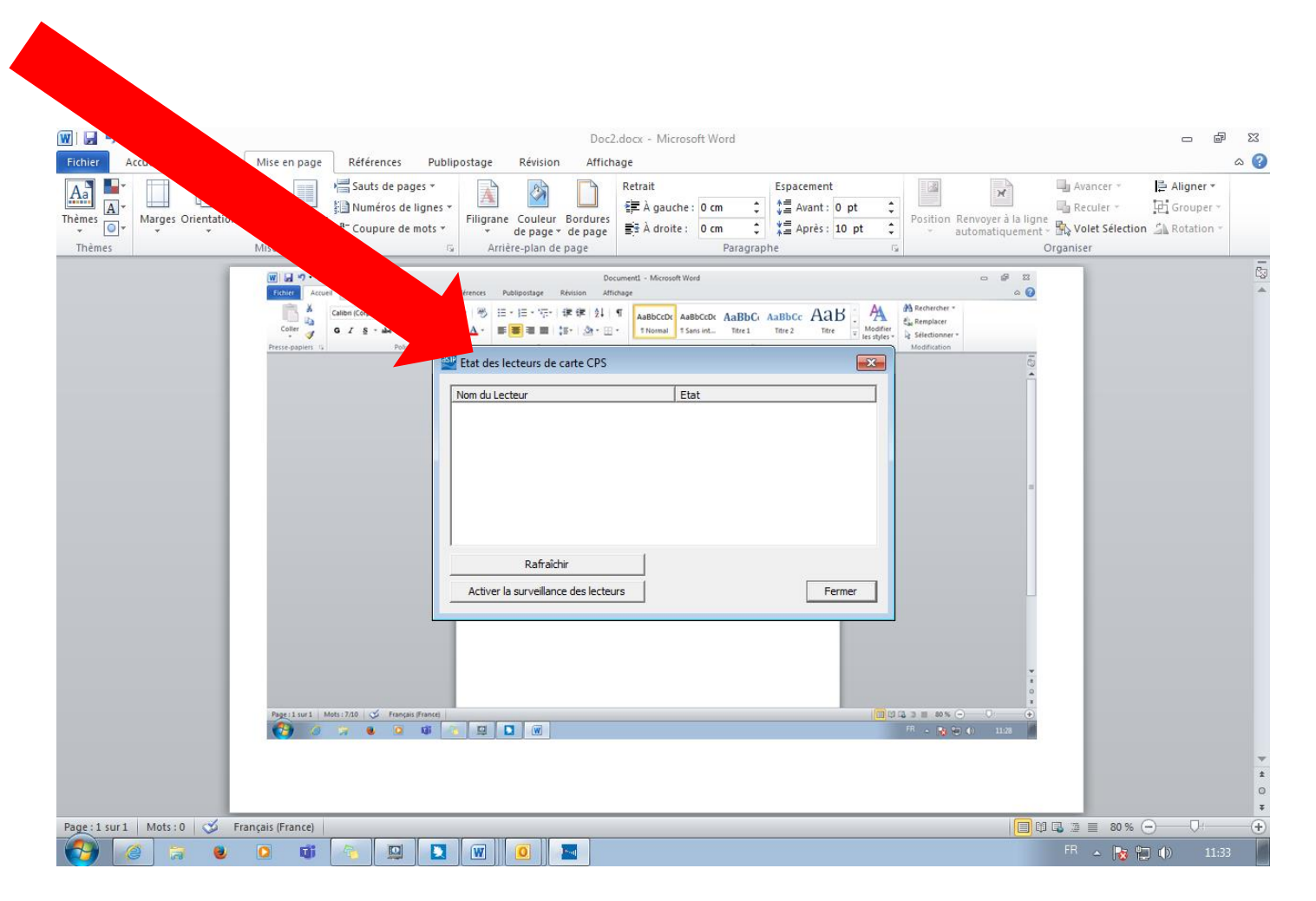

Agence Régionale de Sar
Provence-Alpes
Côte d'Azur

#### Il apparait une boite de dialogue « Etat du lecteur » avec la mention rafraîchir

Provence-Alpes Côte d'Azur

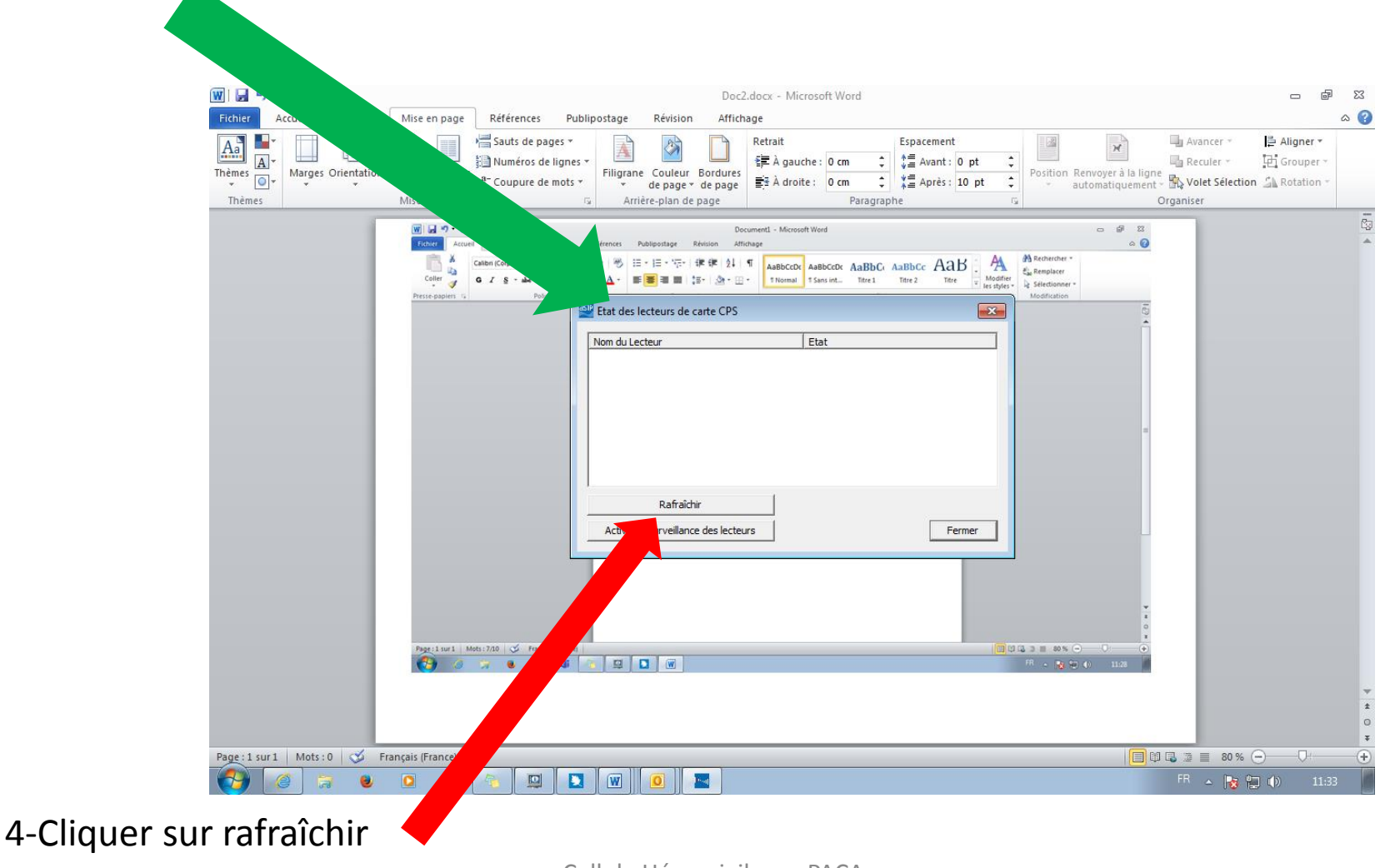

## MA CARTE NE FONCTIONNE PAS

#### Le carré en forme de carte à puce est vert : votre carte est fonctionnelle

| SCM Microsystems Inc. SCR35xx v2.0 US       Certificats synchronisés.         Rafraîchir       Rafraîchir         Activer la surveillance des lecteurs       Fermination (LESKPL )                                                                                                    | SCM Microsystems Inc. SCR35xx v2.0 US Certificats synchronisés.<br>Rafraîchir<br>Activer la surveillance des lecteurs<br>Refraîchir<br>Certificats synchronisés.<br>Rafraîchir<br>Rafraîchir<br>Certificats synchronisés.<br>Rafraîchir | Rafraîchir<br>Activer la surveillance des lecteurs<br>Refraîchir<br>Course Courses Courses Cour | Rafraîchir<br>Activer la surveillance des lecteurs<br>Per 00525 Statepprobation ES par LEDICE Patrices (LESIOPL)  | SCM Microsystems Inc. SCR35xx v2.0 US Certificats synchronisés.<br>Rafraîchir<br>Activer la surveillance des lecteurs<br>Tertos CLESIOPL<br>Tertos CLESIOPL |
|----------------------------------------------------------------------------------------------------|----------------------------------------------------------------------------------------------------|----------------------------------------------------------------------------------------------------|----------------------------------------------------------------------------------------------------|----------------------------------------------------------------------------------------------------|
| Activer la surveillance des lecteurs  Activer la surveillance des lecteurs  Activer la surveillance des lect | Rafraîchir<br>Activer la surveillance des lecteurs<br>Ferm<br>Die USEZS, NApprobation ES par LEBRE Patrice (CESRPL)                                                                                                    | Rafraîchir<br>Activer la surveillance des lecteurs<br>7 + USEZA. VADDrobation ES par LEGICE Patricie (CESICPL)                                                                                                    | Rafraîchir<br>Activer la surveillance des lecteurs<br>Der CORZON CAPPRODUCTION ES por LECTICE Patrices (CESIRPLE) | Rafraîchir<br>Activer la surveillance des lecteurs<br>Fer USEZO, STANDIROUEDON LES PORT LECINOL (CESION L<br>CESION LECINOL (CESION L)                      |
| Activer la surveillance des lecteurs                                                                                                    | Activer la surveillance des lecteurs                                                                                                    | Activer la surveillance des lecteurs                                                                                                    | Activer la surveillance des lecteurs                                                                              | Activer la surveillance des lecteurs                                                                                                    |
|                                                                                                    |                                                                                                    |                                                                                                    |                                                                                                    |                                                                                                    |

4-Cliquer sur rafraîchir

X

A'h atô

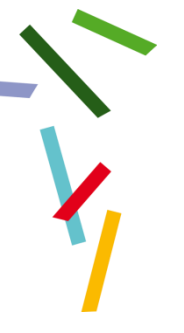

## MA CARTE FONCTIONNE

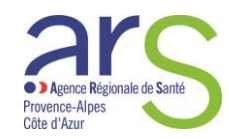

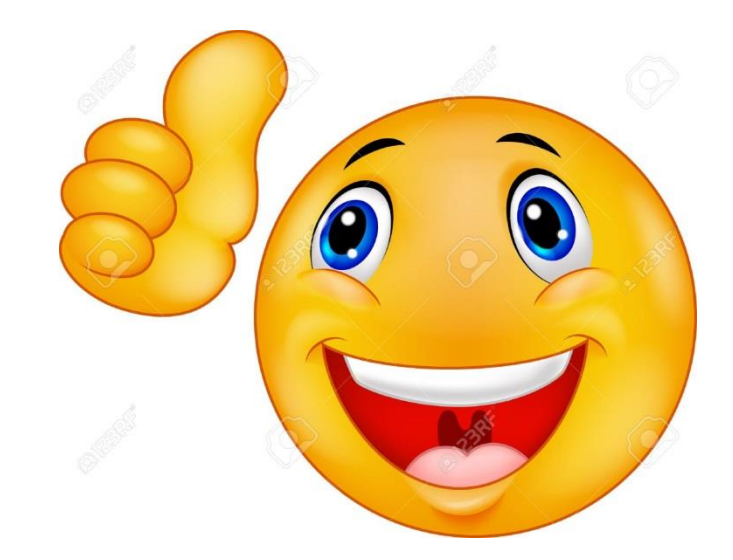

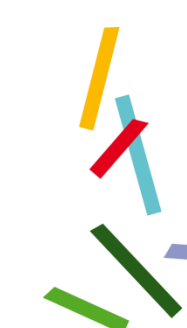